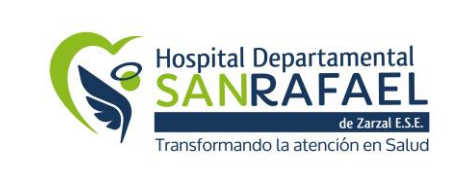

| HOSPITAL DEPARTAMENTAL SAN          | CÓDIGO: AF-AL-PR-01 |  |
|-------------------------------------|---------------------|--|
| RAFAEL DE ZARZAL E.S.E.             | VERSIÓN: 1          |  |
| VALLE DEL CAUCA<br>NIT: 891900441-1 | FECHA: 02/09/2020   |  |
| PROCEDIMIENTO DE ADQUISICIONES      | TRD:                |  |
| DE BIENES Y SUMINISTROS             | PÁGINA: 1 de 6      |  |

# PROCEDIMIENTO DE ADQUISICIONES DE BIENES Y SUMINISTROS

# **CONTROL DE CAMBIOS DE DOCUMENTOS**

| VERSION | ORIGEN DE LOS CAMBIOS  | FECHA DE REGISTRO |     |      |                        |
|---------|------------------------|-------------------|-----|------|------------------------|
|         |                        | DIA               | MES | AÑO  | NOMBRE DEL FUNCIONARIO |
| 1       | Creación del documento | 02                | 09  | 2020 | Juan Carlos Buitrago   |
|         |                        |                   |     |      |                        |

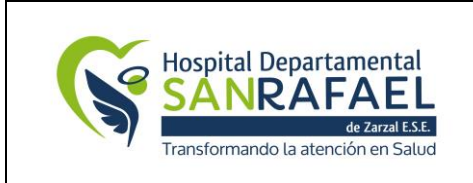

# 1. OBJETIVO

Establecer el curso de actividades que realiza el Hospital Departamental San Rafael de Zarzal E.S.E. para la adquisición de bienes y suministros requeridos por las diferentes áreas de servicio y administrativas de la E.S.E., mediante un esquema que asegure estándares de calidad, eficiencia y oportunidad estableciendo relaciones que generen valor agregado a la institución.

# 2. ALCANCE

Inicia desde la determinación de la necesidad y termina con el registro de ingreso en el sistema SIHOS Web.

## 3. MARCO LEGAL

Ley 80 de 1993: Por la cual se expide el Estatuto General de Contratación de la Administración Pública

Decreto 1510 de 2013: Por el cual se reglamenta el sistema de compras y contratación pública.

Decreto 1082 de 2015: por medio del cual se expide el decreto único reglamentario del sector administrativo de planeación nacional.

Ley 100 de 1993: Por la cual se crea el sistema de seguridad social integral y se dictan otras disposiciones.

Ley 1122 de 2007: Por el cual se hacen algunas modificaciones en el Sistema General de Seguridad Social en Salud y se dictan otras disposiciones.

# 4. DEFINICIONES

**Áreas filtro:** son aquellas dependencias administrativas y servicios en las que se centran las solicitudes de compra de acuerdo a la naturaleza del producto o servicio.

**Compras ocasionales**: corresponde a aquellas compras de menor cuantía que no requieren aprobación del ordenador de gasto por ser adquiridas por caja menor y sin los correspondientes procedimientos de adquisición.

**Cotización:** documento emitido por el proveedor en donde se presenta la respectiva propuesta económica y condiciones comerciales.

**Orden de compra:** es el documento que emite el departamento de compras para solicitar bienes al proveedor indicando cantidad, detalle, precio y lugar de entrega.

**Ordenador de gasto:** persona facultada por la máxima autoridad de la E.S.E. para aprobar una compra de un bien o servicio.

|                                    | HOSPITAL DEPARTAMENTAL SAN          | CÓDIGO: AF-AL-PR-01 |
|------------------------------------|-------------------------------------|---------------------|
| Hospital Departamental             | RAFAEL DE ZARZAL E.S.E.             | VERSIÓN: 1          |
| SANRAFAEL                          | VALLE DEL CAUCA<br>NIT: 891900441-1 | FECHA: 02/09/2020   |
| Transformando la atención en Salud | PROCEDIMIENTO DE ADQUISICIONES      | TRD:                |
|                                    | DE BIENES Y SUMINISTROS             | PÁGINA: 3 de 6      |

**Proveedor:** Persona natural o jurídica que cumpliendo los requisitos mínimos establecidos por el Hospital Departamental San Rafael de Zarzal E.S.E. suministra bienes y servicios acorde a las necesidades de las dependencias usuarias.

**Solicitud de pago:** Es el documento que emite el área de Presupuesto para contratar servicios o bienes intangibles.

**Suministro-pedido:** Es el documento generado en el sistema de información SIHOS para solicitar un bien o servicio.

**Usuario solicitante:** Es la persona autorizada por la Gerencia, para elaborar pedidos en el sistema de información SIHOS Web.

# 5. RESPONSABLE

Jefes de área: Solicitar, Revisar Gerente: Autorizar Subdirector Administrativo: Autorizar, Revisar, Comprar Tesoreros: Autorizar, Generar soportes, Pagar Coordinador de almacén: Solicitar, Cotizar, Revisar Coordinador de farmacia: Solicitar, Cotizar, Revisar

# 6. POLÍTICAS DE OPERACIÓN

Las solicitudes de cotización y citación se realizan inicialmente con los proveedores que se encuentran registrados en la base de datos, sin embargo, constantemente se revisan portafolios enviados y se invitan a participar de las citaciones y cotizaciones.

Se requerirá solo de una (1) cotización cuando:

- Corresponda a un proveedor y/o producto exclusivo.
- Para aquellos casos en que se necesite realizar adquisiciones derivadas de proyectos en ejecución.
- Existan negociaciones de largo plazo.

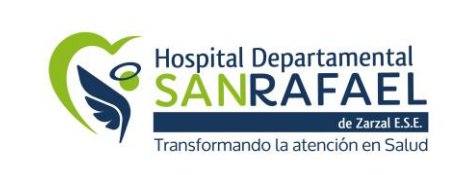

#### **HOSPITAL DEPARTAMENTAL SAN** CÓDIGO: AF-AL-PR-01 RAFAEL DE ZARZAL E.S.E. VERSIÓN: 1 VALLE DEL CAUCA NIT: 891900441-1 TRD: **PROCEDIMIENTO DE ADQUISICIONES DE BIENES Y SUMINISTROS** PÁGINA: 4 de 6

FECHA: 02/09/2020

### 7. **CONTENIDO Y DESARROLLO**

| No. | ACTIVIDAD                             | RESPONSABLE                                                                      | REGISTRO                                                      | OBSERVACIONES                                                                                                    |
|-----|---------------------------------------|----------------------------------------------------------------------------------|---------------------------------------------------------------|----------------------------------------------------------------------------------------------------|
| 1   | Solicitar<br>insumos                  | Usuario Solicitante                                                              | SIHOS Web                                                     | Solicitar al área de Farmacia, Almacén, o Gerencia los<br>productos que necesita, aclarando especificaciones técnicas y<br>demás cosas necesarias. La solicitud se realiza en el SIHOS<br>Web o se realiza por escrito en caso de ser para la Gerencia.<br>Cada jefe de área tiene código de usuario de la plataforma<br>SIHOS Web.                                                                                                    |
| 2   | Revisar<br>pedido                     | Coordinador de<br>almacén, Regente.                                              | SIHOS Web                                                     | <ul> <li>Revisión del pedido:</li> <li>1. Revisa que la solicitud de pedido se encuentre en estado confirmado.</li> <li>2. Compara y verifica que el pedido sea realizado por el jefe de área.</li> <li>3. Si la solicitud de suministro no cuenta con las condiciones anteriormente mencionadas es rechazada y devuelta al usuario solicitante.</li> </ul>                                                                                                    |
| 3   | Generar<br>requisición                | Coordinador de<br>almacén, Rigente.                                              | SIHOS Web,<br>Salida de<br>almacén                            | <ul> <li>Generación de requisición:</li> <li>1. Revisa que la solicitud de pedido contenga todas las especificaciones completas y claras.</li> <li>2. Si todos los datos son correctos, realiza alguno de los siguientes trámites:</li> <li>2.1. Si se cuenta con stock del material realiza la entrega de producto y genera la "salida de almacén", la cual debe ser firmada a satisfacción por quien recibe. Para ello el usuario deberá presentar el carné que lo acredita como funcionario del Hospital.</li> <li>2.2 Si no se cuenta con stock del material, se procede a generar requisición de compra mediante comunicación interna y se envía al ordenador del gasto o quien haga sus veces, también se informa por correo electrónico al solicitante y al personal encargado de realizar la adquisición que el stock está en cero.</li> <li>2.3 En el caso específico de la farmacia las enfermeras se deben dirigir a esta con las prescripciones de los pacientes, y en caso de necesitar otros insumos (Guantes, Gasa, Copos, Algodón etc.) para el servicio se debe llevar la orden por la enfermera jefe delegada.</li> <li>3. Si los datos son incorrectos se debe rechazar la solicitud en físico e informar por correo electrónico al usuario solicitante y al personal enfermera jefe delegada.</li> </ul> |
| 4   | Generar<br>salida                     | Coordinador de<br>almacén, Rigente.                                              | SIHOS Web                                                     | Si está en el stock se realiza la salida, de lo contrario se<br>procede a generar una requisición de compras a la alta<br>dirección, seguida de la solicitud de cotización a proveedores.                                                                                                    |
| 5   | Solicitar<br>Cotización               | Coordinador de<br>almacén, Rigente,<br>Gerente,<br>subdirector<br>administrativo | Correo<br>electrónico,<br>oficio o<br>comunicación<br>externa | Solicitud de cotización:<br>Envía a los proveedores las necesidades a cotizar mediante<br>correo electrónico y en los casos que considere adjuntar el<br>"formato de cotización de productos o servicios"<br>Nota: Esta solicitud debe ser realizada cuando el stock esté a<br>punto de terminar y no cuando este en cero.                                                                                                    |
| 6   | Enviar<br>cotización                  | Proveedor                                                                        |                                                               | El proveedor debe enviar la cotización con los respectivos<br>valores de cada producto y sus características técnicas                                                                                                    |
| 7   | Revizar y<br>analizar<br>cotizaciones | Coordinador de<br>almacén, Rigente,<br>Gerente,<br>subdirector<br>administrativo | Cuadro<br>comparativo de<br>cotizaciones,<br>evaluación de    | Revisión y análisis de cotizaciones:<br>1. Revisa las cotizaciones que fueron enviadas por el por correo<br>electrónico.                                                                                                    |

Calle 5 No. 6-32, Zarzal - Valle del Cauca, Tel: 2220046 - 2220043 - Ext 104, Ext 221, Urgencias 2221011 www.hospitalsanrafaelzarzal.gov.co

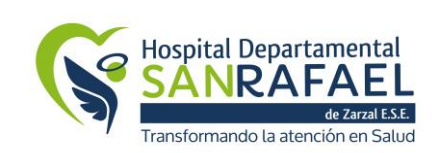

## HOSPITAL DEPARTAMENTAL SAN RAFAEL DE ZARZAL E.S.E. VALLE DEL CAUCA NIT: 891900441-1

CÓDIGO: AF-AL-PR-01 VERSIÓN: 1 FECHA: 02/09/2020

PROCEDIMIENTO DE ADQUISICIONES DE BIENES Y SUMINISTROS PÁGINA: 5 de 6

|    |                                                               |                                                                                                    | proveedores,<br>cotizaciones                                                                                                    | <ol> <li>Elabora el cuadro comparativo de acuerdo a las cotizaciones<br/>recibidas y condiciones propuestas por los proveedores con el<br/>fin de elegir el proveedor para la compra.</li> <li>Nota: Se solicitará concepto del usuario solicitante en los casos<br/>que se requieran, como por ejemplo temas de tecnología.</li> <li>Habrá excepción de realizar cuadro de adjudicación en los<br/>siguientes casos: Sea proveedor único para la compra.</li> </ol> |  |
|----|---------------------------------------------------------------|----------------------------------------------------------------------------------------------------|----------------------------------------------------------------------------------------------------|----------------------------------------------------------------------------------------------------|--|
| 8  | Generar una<br>orden de<br>compras                            | Coordinador de<br>almacén, Regente.                                                                                  | SIHOS Web,<br>Orden de<br>compras                                                                                                    | Generar una orden de compras a través del SIHOS Web:<br>Esta debe estar firmada por el gerente de la entidad y el<br>subdirector administrativo.                                                                                                    |  |
| 9  | Solicitar<br>certificado de<br>disponibilidad<br>presupuestal | Presupuesto,<br>Coordinador de<br>almacén, Regente,<br>Gerente,<br>subdirector<br>administrativo                     | Certificado de<br>Disponibilidad<br>Presupuestal<br>(CDP)                                                                                                    | Con el valor que se genera la orden de compra se le realiza la<br>solicitud al área de Presupuesto del Certificado de<br>Disponibilidad Presupuestal.                                                                                                    |  |
| 10 | Enviar orden<br>de compra y<br>CDP                            | Coordinador de<br>almacén, Rigente,<br>Gerente,<br>subdirector<br>administrativo                                     | Correo<br>electrónico,<br>CDP, orden de<br>compra                                                                                                    | Adjuntar CDP a la orden de compra y enviar al proveedor para<br>que inicie despacho de productos o de pedido.                                                                                                    |  |
| 11 | Recepcion de<br>bienes y<br>suministros                       | Coordinador de<br>almacén, Regente,<br>Gerente,<br>subdirector<br>administrativo,<br>coordinador de<br>activos fijos | Facturas,<br>seguridad<br>social, bienes y<br>suministros,<br>RUT, Cámara y<br>Comercio                                                                                                    | Facturas, Seguridad social con fecha del mismo mes de la<br>factura, bienes y suministros, RUT, Cámara y Comercio                                                                                                    |  |
| 12 | Revisar                                                       | Coordinador de<br>almacén, Regente                                                                                   | Bienes y<br>suministros en<br>buen estado                                                                                                    | Revisión del producto recibido:<br>Al recibir los bienes o suministros se debe;<br>Verificar que, si es el producto solicitado, contar para verificar<br>que estén completos, ver que estén limpios, validar fechas de<br>vencimiento, certificar que llego en buen estado.                                                                                                    |  |
| 13 | Solicitar<br>compromiso<br>de pago                            | Coordinador de<br>almacén, Regente,<br>Presupuesto                                                                   | Correo<br>electrónico,<br>compromiso de<br>pago                                                                                                    | Solicitar compromiso de pago al área de Presupuesto mediante correo electrónico.                                                                                                    |  |
| 14 | Realizar<br>entrada de<br>bienes y<br>suministros<br>en SIHOS | Coordinador de<br>almacén, Regente,<br>Coordinador de<br>activos fijos.                                              | Entrada en<br>SIHOS Web                                                                                                    | Entrada del producto al sistema:<br>Realizar entrada del producto al sistema SIHOS Web, y al<br>inventario.                                                                                                    |  |
| 15 | Pagar                                                         | Tesorero                                                                                                    | Comprobante de<br>egreso,<br>Autorización de<br>transacciones,<br>Registro<br>presupuestal de<br>obligación,<br>Registro<br>presupuestal de<br>compromiso,<br>Certificado de<br>disponibilidad<br>presupuestal,<br>Giro<br>presupuestal, | El tesorero es el encargado de realizar el pago verificando que<br>estén su área los siguientes soportes:<br>• Comprobando de egreso<br>• Autorización de transacciones<br>• Registro presupuestal de obligación<br>• Registro presupuestal de compromiso<br>• Certificado de disponibilidad presupuestal<br>• Giro presupuestal<br>• Seguridad Social                                                                                                    |  |

Calle 5 No. 6-32, Zarzal – Valle del Cauca, Tel: 2220046 – 2220043 – Ext 104, Ext 221, Urgencias 2221011 www.hospitalsanrafaelzarzal.gov.co gerencia@hospitalsanrafaelzarzal.gov.co – siau@hospitalsanrafaelzarzal.gov.co

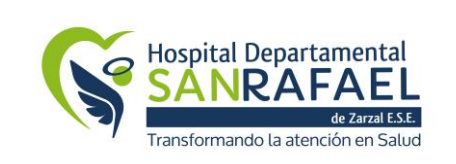

### HOSPITAL DEPARTAMENTAL SAN RAFAEL DE ZARZAL E.S.E. VALLE DEL CAUCA NIT: 891900441-1 PROCEDIMIENTO DE ADQUISICIONES

CÓDIGO: AF-AL-PR-01 VERSIÓN: 1 FECHA: 02/09/2020 TRD:

DE BIENES Y SUMINISTROS PÁG

IRD: PÁGINA:6 de 6

|    |                       |                                                                                                    | Seguridad<br>Social                                                            |                                                                                                    |
|----|-----------------------|----------------------------------------------------------------------------------------------------|--------------------------------------------------------------------------------|----------------------------------------------------------------------------------------------------|
| 16 | Solicitar<br>garantia | Coordinador de<br>almacén, Regente,<br>Gerente,<br>subdirector<br>administrativo,<br>coordinador de<br>activos fijos | Correo<br>electrónico,<br>Comunicación<br>externa,<br>Registro de<br>Ilamadas. | En caso de daños en tiempos de garantía, o al revisar se<br>encuentran productos defectuosos o vencidos, debe dirigirse<br>de inmediato con el proveedor e informarle de la<br>inconformidad. |
|    | Finalizar             |                                                                                                    |                                                                                |                                                                                                    |

# 8. DOCUMENTOS Y REGISTROS

- SIHOS Web
- Certificado de Disponibilidad Presupuestal (CDP)
- Correo electrónico
- Comprobante de egreso
- Autorización de transacciones
- Registro presupuestal de obligación
- Registro presupuestal de compromiso
- Giro presupuestal
- Seguridad Social
- Cuadro comparativo de cotizaciones
- Orden de compra
- Solicitud de cotización

Elaboró: Juan Carlos Buitrago – Profesional Universitario Revisó: Yesid Alberto Cuero Caicedo – Asesora de Planeación Aprobó: Luisa Fernanda Osorio Cardona – Coordinadora de Calidad